# **RIP configuration**

Successfully pass the free certification exam at IW Academy and become an Infinet Certified Engineer.

To the certification exam

## Table of contents

- Table of contents
- Description
- Task
- Solution
- Additional materials

### Description

The InfiNet devices of the InfiLINK 2x2, InfiMAN 2x2, InfiLINK Evolution, InfiMAN Evolution families have two modules for configuring RIP: rip and arip. The difference between them is in the interoperability with the OSPF protocol, which is not present in the rip module, thus it is recommended to configure the devices using the arip module. Due to the recommendation, this article will describe the RIP configuration using the arip module.

The RIP configuration is performed only via CLI. A separate command shell with several modes is used to configure the RIP protocol (Figure 1). The transition to each mode is performed using the commands with the same name. A detailed description of the commands is available in the Technical documentation.

### \Lambda ΝΟΤΕ

An configuration example is given for the InfiLINK 2x2, InfiMAN 2x2 families devices, pay attention to the name of the radio interface on your devices during the scheme implementation.

| Mode name                   | Description                                                                                                    |
|-----------------------------|----------------------------------------------------------------------------------------------------|
| Basic                       | The basic RIP mode is used to analyze the output of the diagnostic commands and to switch to the configuration mode.<br>The switching to the basic mode is performed from the WANFleX command shell using the "arip" command.<br>BS_1#1> arip<br>RIP>                                                            |
| RIP configuration           | The configuration mode allows to manage the RIP service running on the device and proceed to the configuration modes: router, interfaces or route-maps.<br>The switching to the RIP configuration mode is performed from the basic mode using the "config" command.<br>RIP> config<br>RIP(config)#               |
| RIP router<br>configuration | In the router configuration mode, basic RIPF settings can be made. The mode allows to configure the announced networks, router ID, etc.<br>The switching to the RIP router configuration mode is performed from the configuration mode using the "router" command.<br>RIP(config)# router<br>RIP(config-router)# |

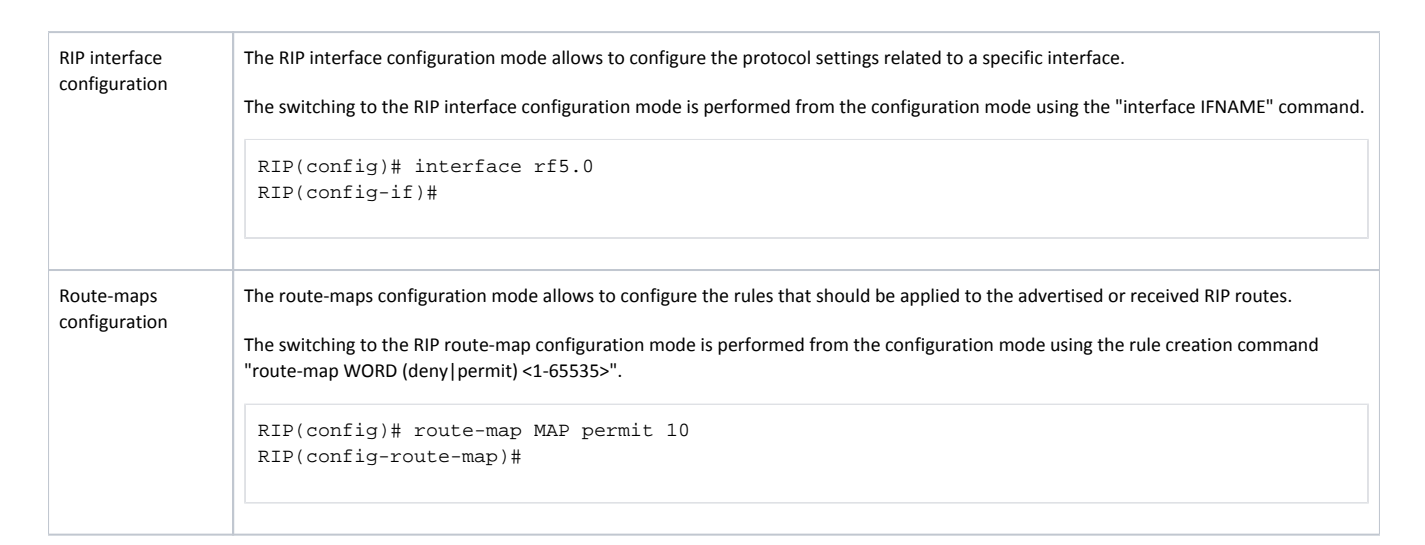

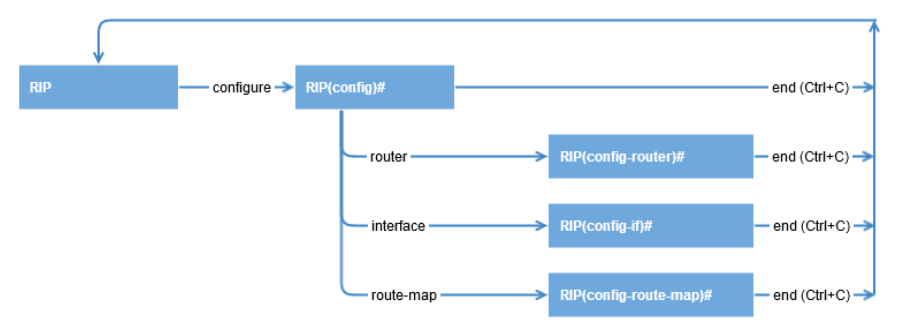

Figure 1 - Switching between the RIP command shell modes

Each RIP shell mode provides help by displaying the full list of supported commands. To display the list, use the "help" command.

The routing table can be displayed using one of the following commands:

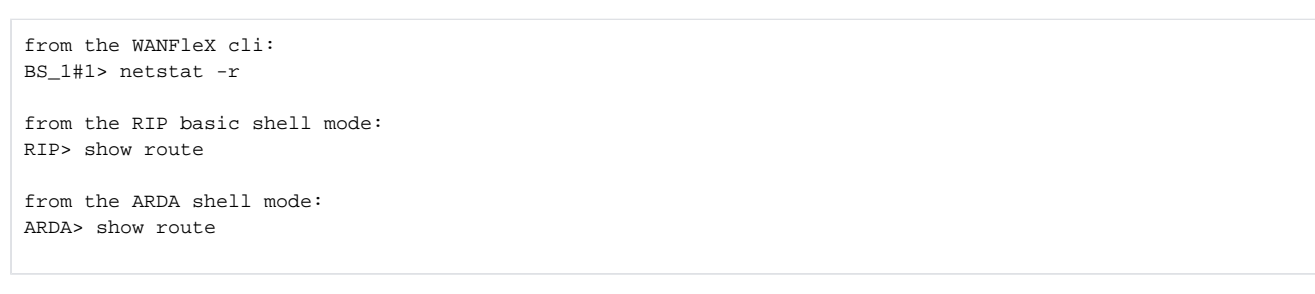

### Task

Let's take a look at the step by step configuration of the RIP protocol on the InfiNet devices, using the following scheme (Figure 2):

- the network consists of three wireless devices: BS1, CPE2 and CPE3 which are connected through wireless links;
- subnet 172.16.0.0/29 is assigned to the wireless network;
- each wireless device has a connection to a wired segment: BS1 is connected to the 10.10.10.0/24 network, CPE2 to the 10.10.20.0/24 network, CPE3 to the 10.10.30.0/24 network;
- three static routes are configured on the CPE3 wireless device towards the networks 192.168.6.0/28, 192.168.7.0/28 and 192.168.8.0/28. The third-party router R1 is used as a gateway;
- an IP address from the 192.168.0.0/24 network is assigned to the loopback interface of each wireless device.

Task: configure the RIP protocol on the wireless devices in order to add information about all the networks in the scheme to the routing table of each router. The BS1 device should be used as default gateway on the CPE2 and CPE3 devices.

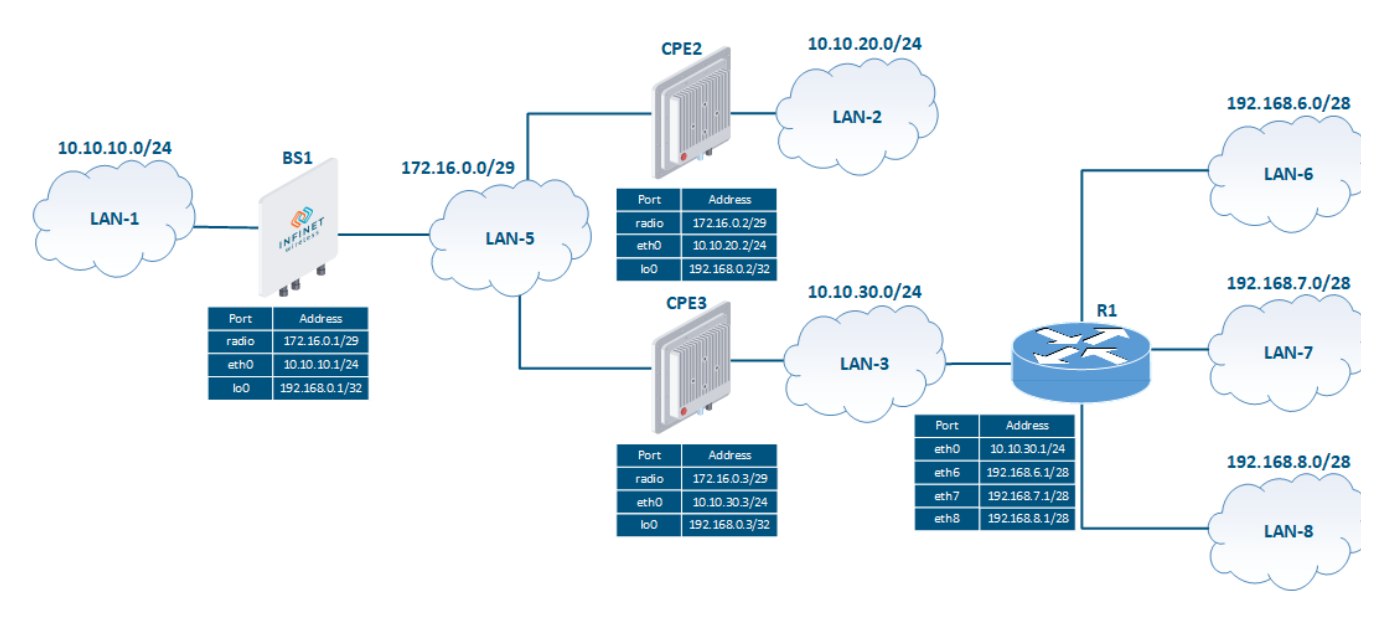

Figure 2 - Network scheme for the RIP configuration

### Solution

The devices will be configured step-by-step. In addition to the RIP configuration, static routes will be used (see Static routing) for providing connectivity with LAN-6, LAN-7 and LAN-8.

In order to highlight several available features, different approaches will be used when configuring RIP on the wireless devices.

#### **Pre-configuration**

| Description | Perform a preliminary configuration of the devices, consisting of the following steps:                                                                                                    |
|-------------|----------------------------------------------------------------------------------------------------|
|             | <ul> <li>Configure the device IDs.</li> <li>Remove the svi1 interface.</li> <li>Assign IP addresses to the network interfaces, according to the scheme.</li> <li>Add static entries to the routing table.</li> <li>Disable switching.</li> <li>Establish the wireless links.</li> </ul>                                                                        |
| B51         | Set the device ID<br>system prompt BS_1<br>Remove the svil interface<br>ifc svil destroy<br>Assign IP addresses<br>ifc eth0 10.10.10.1/24<br>ifc rf5.0 172.16.0.1/29<br>ifc lo0 192.168.0.1/32<br>Disable switching<br>switch stop<br>Establish the radio link<br>rf rf5.0 band 20<br>rf rf5.0 freq 5000<br>mint rf5.0 -name "BS_1"<br>mint rf5.0 -type master |
|             | mint rf5.0 -type master                                                                                                    |

# Title

| CPE2 | Set the device ID<br>system prompt CPE_2<br>Remove the svil interface<br>ifc svil destroy<br>Assign IP addresses<br>ifc eth0 10.10.20.2/24<br>ifc rf5.0 172.16.0.2/29<br>ifc lo0 192.168.0.2/32<br>Disable switching<br>switch stop<br>Establish the radio link<br>mint rf5.0 -name "CPE_2"<br>mint rf5.0 -type slave<br>mint rf5.0 prof 1 -band 20 -freq 5000 -type slave                                                               |
|------|----------------------------------------------------------------------------------------------------|
| CPE3 | <pre>Set the device ID system prompt CPE_3 Remove the svil interface ifc svil destroy Assign IP addresses ifc eth0 10.10.30.3/24 ifc rf5.0 172.16.0.3/29 ifc lo0 192.168.0.3/32 Add static routes route add 192.168.5.0/28 10.10.30.1 route add 192.168.6.0/28 10.10.30.1 Disable switching switch stop Establish the radio link mint rf5.0 -name "CPE_3" mint rf5.0 -type slave mint rf5.0 prof 1 -band 20 -freq 5000 -type slave</pre> |

**RIP configuration** 

| Description | Configure the RIP protocol according to the scheme.                                                                                                    |
|-------------|----------------------------------------------------------------------------------------------------|
|             | Step 1: start the RIP daemon.                                                                                                    |
|             | Step 2: define the interfaces where RIP should be started:                                                                                                    |
|             | <ul> <li>BS1: the lo0 and radio interfaces;</li> <li>CPE2: all interfaces;</li> <li>CPE3: all interfaces.</li> </ul>                                                                                                    |
|             | In CPE2's configuration, the range of networks used in RIP will be set as a single entry: 0.0.0.0/0. This entry includes all networks and enables the RIP support on all router's interfaces; when one of the CPE2's interfaces is connected to a new network, this network will be immediately announced via RIP. This approach doesn't require any additional RIP configuration, but decreases the control over the announcements. |
|             | On the BS1 and CPE3 routers, we will set only those networks that are associated with the interfaces participating in the RIP's operation.                                                                                                    |
|             | Step 3: redistribute the directly connected networks on BS1 and the static routes on the CPE3 router.                                                                                                    |
|             | <b>Step 4:</b> configure passive interfaces. The eth0 interface of CPE3 is connected to the external router R1, therefore it is necessary to block the transmission of the routing information between them. To ensure this, the eth0 interface of CPE3 must be configured as passive                                                                                                    |
|             | Step 5: announce the default route, specifying BS1 as the gateway.                                                                                                    |
| BS1         | Start the PID daemon                                                                                                    |
|             | arip start                                                                                                    |
|             |                                                                                                    |
|             | Start RIP on the interfaces                                                                                                    |
|             | arip                                                                                                    |
|             | config                                                                                                    |
|             | router<br>network 172.16.0.0/29                                                                                                    |
|             |                                                                                                    |
|             | Connected routes redistribution                                                                                                    |
|             | artp                                                                                                    |
|             | contrg                                                                                                    |
|             | redistribute connected                                                                                                    |
|             |                                                                                                    |
|             | Default route announcement                                                                                                    |
|             | arip                                                                                                    |
|             | config                                                                                                    |
|             | router<br>default-information originate                                                                                                    |
|             |                                                                                                    |
| CPE2        | Start the RIP daemon                                                                                                    |
|             | arip start                                                                                                    |
|             | Start RIP on the interfaces                                                                                                    |
|             | arip                                                                                                    |
|             | Config                                                                                                    |
|             | rourer                                                                                                    |
|             |                                                                                                    |
|             |                                                                                                    |
|             |                                                                                                    |

# Title

| CPE3 | Start the RIP daemon                    |
|------|-----------------------------------------|
|      | arip start                              |
|      |                                         |
|      | Start RIP on the interfaces             |
|      | arip                                    |
|      | config                                  |
|      | router                                  |
|      | network 10.10.30.0/24                   |
|      | network 172.16.0.0/29                   |
|      | network 192.168.0.3/32                  |
|      |                                         |
|      | Static routes redistribution            |
|      | arip                                    |
|      | config                                  |
|      | router                                  |
|      | redistribute kernel                     |
|      |                                         |
|      | Configuration of the passive interfaces |
|      | passive-interface eth0                  |
|      |                                         |
|      |                                         |

# Command output analysis

### Routing table

| Description | The routing tables of the v<br>successfully exchanged ro                                                           | wireless devices contain er<br>uting information and add                                                     | ntries about each<br>ed it to the FIB.                      | subnet show                                         | n in the so                            | cheme. This means that the devices have                                                                                                    |
|-------------|----------------------------------------------------------------------------------------------------|----------------------------------------------------------------------------------------------------|-------------------------------------------------------------|-----------------------------------------------------|----------------------------------------|----------------------------------------------------------------------------------------------------|
|             | Note that the routing tabl interfaces have been adde                                                               | es contain also routes to t<br>ed to RIP in various ways:                                                    | he addresses assi                                           | igned to the lo                                     | oopback i                              | nterfaces of the other wireless devices. These                                                                                                    |
|             | <ul> <li>BS1: redistribution o</li> <li>CPE2: the device adv</li> <li>CPE3: the network a</li> </ul>               | f a directly connected netw<br>vertises all the networks to<br>ssigned to the loopback in                    | work;<br>which it is conne<br>terface is explicit           | ected because<br>ly announced                       | e of the co                            | onfiguration of the 0.0.0.0/0 network;                                                                                                    |
|             | Also pay attention to the other devices that support F<br>The CPE3 router redistribut<br>/24, 192.168.7.0/24 and 1 | default route on the CPE2<br>RP, indicating itself as a ga<br>utes the static routes, ther<br>92.168.8.0/24. | and CPE3 devices<br>teway. At the sar<br>efore, the routing | s. According to<br>ne time, the c<br>g tables of BS | o the conf<br>default rou<br>1 and CPE | figuration, BS1 announces the default route to all<br>ute is absent from the BS1's routing table.<br>2 contain paths towards the networks 192.168.6.0 |
| BS1         | BS_1#1> netstat<br>Routing tables                                                                                  | -r                                                                                                    |                                                             |                                                     |                                        |                                                                                                    |
|             | Destination                                                                                                    | Gateway                                                                                                    | Flags                                                       | Refs                                                | Use                                    | Interface                                                                                                    |
|             | 10.10.10.0/24                                                                                                    | link#2                                                                                                    | UC                                                          | 0                                                   | 0                                      | eth0                                                                                                    |
|             | 10.10.20.0/24                                                                                                    | 172.16.0.2                                                                                                   | UG3                                                         | 0                                                   | 0                                      | rf5.0                                                                                                    |
|             | 10.10.30.0/24                                                                                                    | 172.16.0.3                                                                                                   | UG3                                                         | 0                                                   | 0                                      | rf5.0                                                                                                    |
|             | 127.0.0.1                                                                                                    | 127.0.0.1                                                                                                    | UH                                                          | 3                                                   | 106                                    | 100                                                                                                    |
|             | 172.16.0.0/29                                                                                                    | link#3                                                                                                    | UC                                                          | 0                                                   | 0                                      | rf5.0                                                                                                    |
|             | 192.168.0.1                                                                                                    | 192.168.0.1                                                                                                  | UH                                                          | 0                                                   | 0                                      | 100                                                                                                    |
|             | 192.168.0.2                                                                                                    | 172.16.0.2                                                                                                   | UGH3                                                        | 0                                                   | 0                                      | rf5.0                                                                                                    |
|             | 192.168.0.3                                                                                                    | 172.16.0.3                                                                                                   | UGH3                                                        | 0                                                   | 0                                      | rf5.0                                                                                                    |
|             | 192.168.6.0/28                                                                                                    | 172.16.0.3                                                                                                   | UG3                                                         | 0                                                   | 0                                      | rf5.0                                                                                                    |
|             | 192.168.7.0/28                                                                                                    | 172.16.0.3                                                                                                   | UG3                                                         | 0                                                   | 0                                      | rf5.0                                                                                                    |
|             | 192.168.8.0/28                                                                                                    | 172.16.0.3                                                                                                   | UG3                                                         | 0                                                   | 0                                      | rf5.0                                                                                                    |
|             | 224.0.0.0/8                                                                                                    | 127.0.0.1                                                                                                    | UGS                                                         | 0                                                   | 346                                    | 100                                                                                                    |
|             |                                                                                                    |                                                                                                    |                                                             |                                                     |                                        |                                                                                                    |

# Title

| Routing tables                                                                                                    | -                                                                                                    |                                                                  |                                      |                                                           |                                                                                         |
|----------------------------------------------------------------------------------------------------|----------------------------------------------------------------------------------------------------|------------------------------------------------------------------|--------------------------------------|-----------------------------------------------------------|-----------------------------------------------------------------------------------------|
| Destination                                                                                                    | Gateway                                                                                                    | Flags                                                            | Refs                                 | Use                                                       | Interface                                                                               |
| default                                                                                                    | 172.16.0.1                                                                                                    | UG3                                                              | 0                                    | 0                                                         | rf5.0                                                                                   |
| 10.10.10.0/24                                                                                                    | 172.16.0.1                                                                                                    | UG3                                                              | 0                                    | 0                                                         | rf5.0                                                                                   |
| 10.10.20.0/24                                                                                                    | link#2                                                                                                    | UC                                                               | 0                                    | 0                                                         | eth0                                                                                    |
| 10.10.30.0/24                                                                                                    | 172.16.0.3                                                                                                    | UG3                                                              | 0                                    | 0                                                         | rf5.0                                                                                   |
| 127.0.0.1                                                                                                    | 127.0.0.1                                                                                                    | UH                                                               | 3                                    | 100                                                       | 100                                                                                     |
| 172.16.0.0/29                                                                                                    | link#3                                                                                                    | UC                                                               | 0                                    | 0                                                         | rf5.0                                                                                   |
| 192.168.0.1                                                                                                    | 172.16.0.1                                                                                                    | UGH3                                                             | 0                                    | 0                                                         | rf5.0                                                                                   |
| 192.168.0.2                                                                                                    | 192.168.0.2                                                                                                    | UH                                                               | 0                                    | 0                                                         | 100                                                                                     |
| 192.168.0.3                                                                                                    | 172.16.0.3                                                                                                    | UGH3                                                             | 0                                    | 0                                                         | rf5.0                                                                                   |
| 192.168.6.0/28                                                                                                    | 172.16.0.3                                                                                                    | UG3                                                              | 0                                    | 0                                                         | rf5.0                                                                                   |
| 192.168.7.0/28                                                                                                    | 172.16.0.3                                                                                                    | UG3                                                              | 0                                    | 0                                                         | rf5.0                                                                                   |
| 192.168.8.0/28                                                                                                    | 172.16.0.3                                                                                                    | UG3                                                              | 0                                    | 0                                                         | rf5.0                                                                                   |
| 224.0.0.0/8                                                                                                    | 127.0.0.1                                                                                                    | UGS                                                              | 0                                    | 703                                                       | 100                                                                                     |
| Routing tables                                                                                                    |                                                                                                    | _                                                                | _                                    |                                                           |                                                                                         |
| Destination                                                                                                    | Gateway                                                                                                    | Flags                                                            | Refs                                 | Use                                                       | Interface                                                                               |
| default                                                                                                    | 172.16.0.1                                                                                                    | UG3                                                              | 0                                    | 0                                                         | rf5.0                                                                                   |
|                                                                                                    | 172.16.0.1                                                                                                    | TIC 2                                                            |                                      | ~ ~ ~ ~ ~ ~ ~ ~ ~ ~ ~ ~ ~ ~ ~ ~ ~ ~ ~ ~                   | +                                                                                       |
| 10.10.10.0/24                                                                                                    | 1,2,10,0,11                                                                                                    | 003                                                              | 0                                    | 0                                                         | r15.0                                                                                   |
| 10.10.10.0/24<br>10.10.20.0/24                                                                                                    | 172.16.0.2                                                                                                    | UG3                                                              | 0                                    | 0                                                         | r15.0<br>rf5.0                                                                          |
| 10.10.10.0/24<br>10.10.20.0/24<br>10.10.30.0/24                                                                                                    | 172.16.0.2<br>link#2                                                                                                    | UG3<br>UC                                                        | 0<br>0<br>0                          | 0                                                         | r15.0<br>rf5.0<br>eth0                                                                  |
| 10.10.10.0/24<br>10.10.20.0/24<br>10.10.30.0/24<br>127.0.0.1                                                                                                    | 172.16.0.2<br>link#2<br>127.0.0.1                                                                                                | UG3<br>UC<br>UH                                                  | 0<br>0<br>3                          | 0<br>0<br>84                                              | r15.0<br>rf5.0<br>eth0<br>lo0                                                           |
| 10.10.10.0/24<br>10.10.20.0/24<br>10.10.30.0/24<br>127.0.0.1<br>172.16.0.0/29                                                                                                    | 172.16.0.2<br>link#2<br>127.0.0.1<br>link#3                                                                                      | UG3<br>UG3<br>UC<br>UH<br>UC                                     | 0<br>0<br>3<br>0                     | 0<br>0<br>84<br>0                                         | rf5.0<br>eth0<br>lo0<br>rf5.0                                                           |
| 10.10.10.0/24<br>10.10.20.0/24<br>10.10.30.0/24<br>127.0.0.1<br>172.16.0.0/29<br>192.168.0.1                                                                                     | 172.16.0.2<br>link#2<br>127.0.0.1<br>link#3<br>172.16.0.1                                                                        | UG3<br>UC<br>UH<br>UC<br>UGH3                                    | 0<br>0<br>3<br>0<br>0                | 0<br>0<br>84<br>0<br>0                                    | rf5.0<br>eth0<br>lo0<br>rf5.0<br>rf5.0                                                  |
| 10.10.10.0/24<br>10.10.20.0/24<br>10.10.30.0/24<br>127.0.0.1<br>172.16.0.0/29<br>192.168.0.1<br>192.168.0.2                                                                      | 172.16.0.2<br>link#2<br>127.0.0.1<br>link#3<br>172.16.0.1<br>172.16.0.2                                                          | UG3<br>UC<br>UH<br>UC<br>UGH3<br>UGH3                            | 0<br>0<br>3<br>0<br>0<br>0           | 0<br>0<br>84<br>0<br>0<br>0                               | rf5.0<br>eth0<br>lo0<br>rf5.0<br>rf5.0<br>rf5.0                                         |
| 10.10.10.0/24<br>10.10.20.0/24<br>10.10.30.0/24<br>127.0.0.1<br>172.16.0.0/29<br>192.168.0.1<br>192.168.0.2<br>192.168.0.3                                                       | 172.16.0.2<br>link#2<br>127.0.0.1<br>link#3<br>172.16.0.1<br>172.16.0.2<br>192.168.0.3                                           | UG3<br>UC<br>UH<br>UC<br>UGH3<br>UGH3<br>UH                      | 0<br>0<br>3<br>0<br>0<br>0<br>0      | 0<br>0<br>84<br>0<br>0<br>0<br>0                          | rf5.0<br>eth0<br>lo0<br>rf5.0<br>rf5.0<br>rf5.0<br>lo0                                  |
| 10.10.10.0/24<br>10.10.20.0/24<br>10.10.30.0/24<br>127.0.0.1<br>172.16.0.0/29<br>192.168.0.1<br>192.168.0.2<br>192.168.0.3<br>192.168.0.3                                        | 172.16.0.2<br>1ink#2<br>127.0.0.1<br>1ink#3<br>172.16.0.1<br>172.16.0.2<br>192.168.0.3<br>10.10.30.1                             | UG3<br>UC<br>UH<br>UC<br>UGH3<br>UH<br>UH<br>UGS                 | 0<br>0<br>3<br>0<br>0<br>0<br>0<br>0 | 0<br>0<br>84<br>0<br>0<br>0<br>0<br>0                     | rf5.0<br>eth0<br>lo0<br>rf5.0<br>rf5.0<br>rf5.0<br>lo0<br>eth0                          |
| 10.10.10.0/24<br>10.10.20.0/24<br>10.10.30.0/24<br>127.0.0.1<br>172.16.0.0/29<br>192.168.0.1<br>192.168.0.2<br>192.168.0.3<br>192.168.6.0/28<br>192.168.7.0/28                   | 172.16.0.2<br>link#2<br>127.0.0.1<br>link#3<br>172.16.0.1<br>172.16.0.2<br>192.168.0.3<br>10.10.30.1<br>10.10.30.1               | UG3<br>UC<br>UH<br>UC<br>UGH3<br>UH<br>UGS<br>UGS                |                                      | 0<br>0<br>84<br>0<br>0<br>0<br>0<br>0<br>0                | rf5.0<br>eth0<br>lo0<br>rf5.0<br>rf5.0<br>rf5.0<br>lo0<br>eth0<br>eth0                  |
| 10.10.10.0/24<br>10.10.20.0/24<br>10.10.30.0/24<br>127.0.0.1<br>172.16.0.0/29<br>192.168.0.1<br>192.168.0.2<br>192.168.0.3<br>192.168.6.0/28<br>192.168.7.0/28<br>192.168.8.0/28 | 172.16.0.2<br>1ink#2<br>127.0.0.1<br>1ink#3<br>172.16.0.1<br>172.16.0.2<br>192.168.0.3<br>10.10.30.1<br>10.10.30.1<br>10.10.30.1 | UG3<br>UC<br>UH<br>UC<br>UGH3<br>UGH3<br>UH<br>UGS<br>UGS<br>UGS |                                      | 0<br>0<br>84<br>0<br>0<br>0<br>0<br>0<br>0<br>0<br>0<br>0 | r15.0<br>rf5.0<br>eth0<br>lo0<br>rf5.0<br>rf5.0<br>rf5.0<br>lo0<br>eth0<br>eth0<br>eth0 |

### Additional materials

### **Online courses**

1. InfiLINK 2x2 / InfiMAN 2x2: Initial Link Configuration and Installation.

#### Other

- 1. If config command (interfaces configuration)
- 2. route command (static routes configuration)
- 3. ARDA (Aqua Router Daemon)
- 4. arip command
- 5. rip command